## AR-2 RECORD PAYROLL ACCOUNTS RECEIVABLE (PAR)

| Source Document: | SCO Notice of Payroll Accounts Receivable |
|------------------|-------------------------------------------|
| Module:          | Accounts Receivable (AR)                  |
| Role:            | AR Item Processor                         |

A Payroll Accounts Receivable is established when an employee has been overpaid. The State Controller's Office (SCO) will send a Notice of Payroll Accounts Receivable (PAR) to the department, see below. The notice provides the following information:

- **1** AR # **2** Date **3** Employee Name **4** Unit **5** Pay Period (used to determine ENY)
- 6 Amounts to be transferred to department's appropriation from Payroll Revolving Fund (SCO ARO JE)
- 7 Amount to be recovered from employee and method of collection

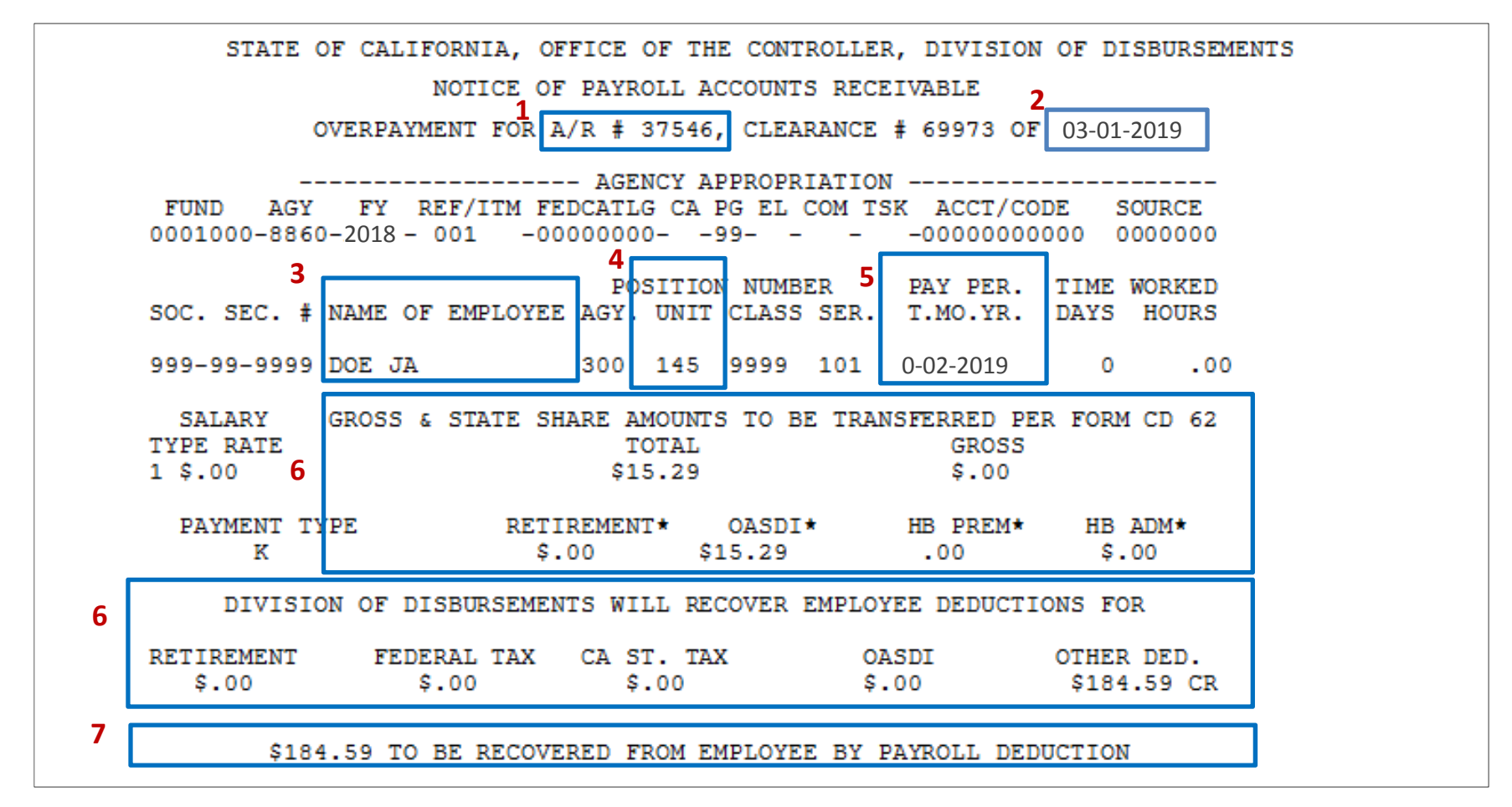

**NOTE**: Before posting an employee accounts receivable, the AR Item Processor has to verify if the customer account (Customer ID number) for the employee is set up. To create a customer for employee, see instructions in AR1 – Create a Customer for Employee

The **AR Item Processor** will post an accounts receivable by creating an Item. Steps are:

- 1 Navigate to Accounts Receivable>Pending Items>Online Items>Group Entry
- 2 Enter your Business Unit in the Add a New Value tab
- 3 Click Add

|   | Favorites  Main Menu  Accounts Receivable  Pending Items  Online Items  Group Entry |
|---|-------------------------------------------------------------------------------------|
|   |                                                                                     |
|   |                                                                                     |
|   | Group Entry                                                                         |
|   |                                                                                     |
|   | Eind an Existing Value Add a New Value                                              |
|   |                                                                                     |
| 2 | Group Unit 8860                                                                     |
|   | Group ID NEXT                                                                       |
|   |                                                                                     |
| 3 | Add                                                                                 |
|   |                                                                                     |
|   |                                                                                     |
|   | Find an Existing Value   Add a New Value                                            |
|   |                                                                                     |

The AR Item Processor will create the Group Control. Steps are:

- **1** -Enter the date of the Half-Sheet
- **2** -Enter B for Group Type
- 3 Enter OBILL for Origin ID
- 4 Enter the total of the batch
- **5** Enter the count of the batch
- 6- Enter USD for the Currency Control
- 7- Click on the **Pending Item 1** tab to enter the accounts receivable item

| avontes • Main Menu •      | Accounts Receivable  | <ul> <li>Pending Ite</li> </ul> | ms 	→ Online Items 	→ Group Entry |                       |
|----------------------------|----------------------|---------------------------------|-----------------------------------|-----------------------|
|                            |                      |                                 |                                   |                       |
| 7                          |                      |                                 |                                   |                       |
| Froup Control Pending Item | 1 Pending Item 2 Per | nding Item 3   Act              | counting Entries Group Action     |                       |
| Group Unit 8               | 360 0                | iroup ID NEXT                   |                                   |                       |
| 1 *Accounting Date 03      | /01/2019 🛐           |                                 |                                   |                       |
| 2*Group Type B             | C Billing            |                                 | Currency                          |                       |
| 3*Origin ID OF             | BILL Q Online AR     |                                 |                                   | *Format USD           |
| Control Totals             |                      |                                 | Control Data                      |                       |
| 4 Control                  | 184.59               | *Count 1                        | *Received 04/05/2019              | *Entered 04/05/2019 3 |
| Entered                    | 0.00                 | Count 1                         | Posted                            |                       |
| Difference                 | 184.59               | Count 0                         | Assign 10011414 Q                 | User 10011414         |
| Posted                     | 0.00                 | Count 0                         |                                   |                       |
| Group Status               |                      |                                 |                                   |                       |
| Edit Status E              | dited                |                                 | Accounting Entries Not Balanced   |                       |
| Balanced N                 | 0                    |                                 | Posting Action Do Not Post        |                       |
|                            | at Deated            |                                 |                                   |                       |

The AR Item Processor will create the Accounts Receivable Item in the Pending Item 1 tab. Steps are:

- **1** Enter the Item ID by using a prefix PAR and the A/R# on the Half-Sheet
- 2 Enter Customer ID number
- 3 Enter the amount of the item. Put minus sign before the amount for negative AR
- 4 Enter DR for positive AR and CR for negative AR for Entry Type
- 5 Enter PAR for Reason
- 6 Enter the AR item number in **AR Number** field (previously BOL field)
- 7 Click on **Pending Item 3** tab to enter the Pay Period of the AR

| Favorites - Main Menu - >    | Accounts Receiv | vable 👻 > Pending It | tems 👻 > Onlin   | ne Items | <b>*</b> > | Group Entry      |          |         |      |
|------------------------------|-----------------|----------------------|------------------|----------|------------|------------------|----------|---------|------|
|                              |                 |                      |                  |          |            |                  |          |         |      |
|                              |                 | 7                    |                  |          |            |                  |          |         |      |
| Group Control Pending Item 1 | Pending Item 2  | Pending Item 3 Ac    | counting Entries | Grou     | p Action   | 1                |          |         |      |
|                              |                 |                      | 32               | 11       |            |                  |          |         |      |
| Group Unit 8860              | Group II        | D NEXT               |                  |          |            |                  |          |         |      |
| Pending Item Entry           |                 |                      |                  |          |            | Find   View All  | First @  | 1 of 1  | Last |
| *Acctg Date 03/01/2019       | <b>B1</b>       | *As Of Date          | 3/01/2019        | 31       |            | Sequence 1       |          |         | +    |
| *Item ID PAR37546            |                 | Line                 |                  |          |            | Copy Line        |          |         |      |
| *Business Unit 8860          | Q               | 2*Customer           | MP1176937        | Q        | DOE        |                  |          |         |      |
| SubCust1                     |                 | SubCust2             |                  |          |            |                  |          |         |      |
| 3 Amount                     | 184.59          | *Currency L          | JSD              |          |            |                  |          |         |      |
| 4 *Entry Type DR             | •               | 5 Reason F           | PAR Q            |          |            | *AR Dist AR-ABT  | INT      | Q       |      |
| Rate Type                    |                 | 6                    | Revalue Flg      |          |            | Entry Event      |          | Q       |      |
| Exchange Rate 1.0            | 0000000         | Attachments (0)      | _ netraide rig   |          |            |                  |          |         |      |
| Payment Terms                |                 |                      |                  |          |            |                  |          |         |      |
| Terms NET30                  | Q               | Due Date             |                  |          |            | Due Days         | 10       |         |      |
| Disc Amt                     |                 | Disc Date            |                  |          |            | Disc Days        |          |         |      |
| Disc Amt 1                   |                 | Disc Date 1          |                  |          |            | Alwa             | ys Allow | Discoun | t    |
| Reference Information        |                 |                      |                  |          |            |                  |          |         |      |
| PO Ref                       |                 | PO Line              |                  |          | 6          | *AR Number 37546 |          |         |      |
| Order No                     |                 | Document             |                  |          |            | Line Item        |          |         |      |
| Contract                     |                 | L/C ID               |                  |          |            | Case No          |          |         |      |
| SP ID                        |                 |                      |                  |          |            |                  |          |         |      |
|                              |                 |                      |                  |          |            |                  |          |         |      |

The AR Item Processor will post the Pay Period in the Pending Item 3 tab.

- Enter the Pay Period date using the last day of the month.
   Half-Sheet only shows the month and year.
- **2** Click to **Group Action** tab to verify if the batch is balance.

| oup Control Pending Item 1                                                  | Pending Item 2 Pending Item 3 Accounting Entrie   | 2<br>Group <u>A</u> ction               |
|-----------------------------------------------------------------------------|---------------------------------------------------|-----------------------------------------|
| Group Unit 8860                                                             | Group ID NEXT                                     |                                         |
| nding Item Entry                                                            |                                                   | Find   View All 🛛 First 🕙 1 of 1 🕑 Last |
| Item ID PAR3<br>Business Unit 8860<br>Amount 184.59                         | 7546<br>Customer EMP1176937 St<br>Currency USD St | Line + -<br>ubCust1<br>ubCust2          |
| Consolidated Invoice                                                        |                                                   | User Amounts                            |
| Unit<br>Invoice                                                             |                                                   | 1                                       |
| User Date                                                                   | User Text                                         | 3                                       |
| 1 Pay Period 02/28/2019<br>Refund Request<br>Sent to FTB 1<br>Sent to FTB 2 | 1     6       2     7       3     8       4     9 | 4<br>5<br>6<br>7<br>8                   |

The **AR Item Processor** will verify if the batch is in balance in the **Group Action** tab. Steps are:

- 1 Click Balance
- **2** If the batch is in balance the **Cash Drawer Receipt** notice will appear.

If not, an error message will appear and the AR Item Processor will need to correct the error.

- 3 The system will also assign a Group ID
- 4 Click Create Entries to bring you to the Accounting Entries tab

| oup Control Pending Item 1 Pe | nding Item 2 Pending Item 3 Account | ng Entries Group Action  |
|-------------------------------|-------------------------------------|--------------------------|
| Group Unit 8860               | 3 Group ID 2884                     |                          |
| Entered 04/05/2019            | Status Do Not Post                  | 2 Cash Drawer Receipt    |
| Group Actions                 | Posting Action                      | Accounting Entry Actions |
| 1 Balance                     |                                     | 4 Create Entries         |
| Delete Group                  |                                     | Delete Entries           |
|                               |                                     |                          |
|                               |                                     |                          |
|                               |                                     | Add El Lindolo (Display  |

The **AR Item Processor** will post the accounting entries in the **Accounting Entries** tab. Two lines will populate, User and AR line. Fill in the User Line with the appropriate chartfield values. Steps are:

- **1** Enter Amount
- 2 Change Account (5190100 is the defaulted account, change this to account 5100000.) Delete the Alt Acct values first before changing the account
- 3 Enter Fund
- 4 Enter Reporting Structure
- 5 Enter Program
- 6 Enter Appropriation Reference
- 7 Enter ENY
- 8 Verify the Budget Date is within the ENY period
- 9 Click Save
- 10 Provide the Group ID number and supporting document to the BI/AR Approver

| Broup Cor | ntrol <u>P</u>     | ending Item 1 P   | ending Item | 2 Pending I | tem 3 Ac   | counti  | ng Entries G   | roup <u>A</u> ction |                |                 |            |        |                |
|-----------|--------------------|-------------------|-------------|-------------|------------|---------|----------------|---------------------|----------------|-----------------|------------|--------|----------------|
| G         | roup Uni           | it 8860           |             | Group ID    | 2884       |         | Budget Details |                     |                |                 |            |        |                |
| Account   | ing Entr           | ies               |             |             |            |         |                |                     |                |                 |            |        |                |
|           | Item II            | D PAR37546        |             | Line        |            |         | Entry Typ      | DR DR               | F              | Reason PAR      |            |        |                |
|           | Bus. Un            | it 8860           |             | Customer    | EMP1176937 |         | SubCus         | t1                  | Sul            | bCust2          |            |        |                |
|           | Amount             | t a               | 84.59       | Currency    | USD        |         |                |                     |                |                 |            |        |                |
| Distrib   | A<br>oution Li     | ccounting Entries | Complete    |             | Displa     | ay Tota | als Entry      | • <i>\$</i>         | <u>Q_</u>      |                 |            |        |                |
| < rear    |                    |                   |             | 4           | 2          |         |                | 3                   | 4              | 5               | 6          | 7      | 8              |
| Line      | GL<br>Unit         | *Туре             | Amount      | 1           | *Account   |         | Alt Acct       | Fund                | Rptg Structure | Program         | Approp Ref | ENY    | Budget<br>Date |
| Line<br>2 | GL<br>Unit<br>8860 | *Type             | Amount      | 1           | *Account   | Q       | Alt Acct       | Fund                | Rptg Structure | Program<br>9999 | Approp Ref | 2018 Q | Date           |

## The **BI/AR Approver** will approve the Item

See AR-3 – Approve a Payroll Accounts Receivable